# Microsoft Windows 7: Guía de introducción

## Instalación de Windows 7

Su equipo Dell está preconfigurado con el sistema operativo Microsoft<sup>®</sup> Windows<sup>®</sup> 7 si lo seleccionó en el momento de realizar la compra. Para instalar Windows por primera vez, siga las instrucciones que se muestran en pantalla. Estos pasos son obligatorios y tardan un tiempo en completarse. Las pantallas de instalación de Windows le llevarán a través de diversos procedimientos, incluyendo la aceptación de los acuerdos de licencia, preferencias de instalación y configuración de una conexión de Internet.

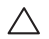

PRECAUCIÓN: No interrumpa el proceso de configuración del sistema operativo. De hacerlo puede inutilizar el equipo y tendrá que volver a instalar el sistema operativo.

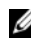

NOTA: Para un rendimiento óptimo del equipo, se recomienda descargar e instalar el último BIOS y controladores disponibles en support.dell.com.

# Conéctese a Internet (opcional).

Para conectarse a Internet, necesita un módem externo o una conexión de red y un proveedor de servicios de Internet (ISP).

Si su pedido original no incluye un módem USB o un adaptador WLAN puede comprar uno en **www.dell.com**.

Octubre de 2009

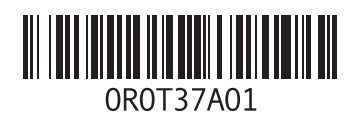

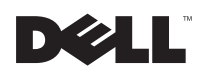

### Configuración de una conexión por cable

- Si va a utilizar una conexión de acceso telefónico, conecte la línea telefónica al módem USB externo opcional y al conector de teléfono de pared antes de configurar la conexión a Internet.
- Si utiliza una conexión ADSL o de módem por cable o satélite, póngase en contacto con su ISP o el servicio de telefonía móvil para obtener instrucciones de configuración.

Para completar la configuración de la conexión a Internet por cable, siga las instrucciones de "Configuración de la conexión a Internet".

# Configuración de una conexión inalámbrica

Antes de poder usar la conexión de Internet inalámbrica es necesario conectar el enrutador inalámbrico.

Para configurar la conexión a un enrutador inalámbrico:

1 Asegúrese de que la conexión inalámbrica está activada en el equipo.

- 2 Guarde y cierre los archivos abiertos y salga de todos los programas activos.
- 3 Haga clic en Inicio ()→ Panel de control→ Centro de redes y recursos compartidos→ Conectarse a una red.
- 4 Siga las instrucciones de la pantalla para realizar la configuración.

## Configuración de la conexión a Internet

Los proveedores de servicios de Internet (ISP) y sus ofertas difieren según el país. Póngase en contacto con su proveedor de servicios de Internet para ver las ofertas disponibles en su país.

Si no puede conectarse a Internet pero anteriormente sí podía conectarse, es posible que el proveedor de servicios de Internet haya interrumpido el servicio. Póngase en contacto con el proveedor para comprobar el estado del servicio o intente conectar más tarde.

Tenga la información de su proveedor consigo. Si no dispone de un proveedor, el asistente de **Conectarse a Internet** puede ayudarle a obtener uno. Para configurar la conexión a Internet:

- 1 Guarde y cierre los archivos abiertos y salga de todos los programas activos.
- **2** Haga clic en Inicio  $\bigcirc \rightarrow$  Panel de control.
- 3 Haga clic en Centro de redes y recursos compartidos→ Configurar una conexión o red→ Conectarse a Internet.

Aparece la ventana Conectarse a Internet.

- NOTA: Si no sabe qué tipo de conexión elegir, haga clic en Ayudarme a elegir o póngase en contacto con su ISP.
- 4 Siga las instrucciones de la pantalla y utilice la información de configuración facilitada por el ISP para completar el proceso de configuración.

## Características básicas de Windows 7

### Personalización del escritorio

Puede personalizar el escritorio para cambiar la apariencia, resolución, fondo de pantalla, protector de pantalla u otras funciones del escritorio.

Para personalizar el escritorio:

- 1 Haga clic con el botón derecho del ratón en el escritorio.
- 2 Haga clic en Personalizar para abrir la ventana Cambiar las vistas y sonidos del equipo y ver más información sobre las opciones de personalización.

# Transferencia de información a un equipo nuevo

Para transferir información a un nuevo equipo:

1 Haga clic en Inicio  $\textcircled{s} \rightarrow$  Panel de control.

- 2 En el cuadro de búsqueda, escriba Transferir y haga clic en Transferir archivos desde otro ordenador.
- 3 Siga las instrucciones del asistente Transferencia fácil de Windows.

#### Copia de seguridad de los datos

Se recomienda hacer periódicamente una copia de seguridad de los archivos y carpetas del equipo.

Para hacer la copia de seguridad:

- Haga clic en Inicio () → Panel de control → Sistema y seguridad → Copia de seguridad y restaurar.
- 2 Haga clic en Configurar copia de seguridad....
- 3 Siga las instrucciones del asistente Configurar copia de seguridad.

## Reinstalación de Windows 7

El proceso de reinstalación puede tardar entre una y dos horas. Una vez finalizada la reinstalación del sistema operativo, deberá reinstalar los controladores de dispositivo, el antivirus y los demás programas de software.

Para reinstalar Windows 7:

- 1 Guarde y cierre los archivos que tenga abiertos y salga de todos los programas.
- 2 Inserte el disco Operating System.
- 3 Haga clic en Salir si aparece el mensaje Instalar Windows.
- 4 Vuelva a encender el equipo.
- 5 Cuando aparezca el logotipo DELL, pulse <F12> inmediatamente.
- ļ

NOTA: Si espera demasiado y aparece el logotipo del sistema operativo, siga esperando hasta que vea el escritorio de Microsoft Windows, apague el ordenador y vuelva a intentarlo.

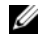

NOTA: Los pasos siguientes modifican la secuencia de inicio una única vez. La próxima vez que inicie el equipo, éste lo hará según los dispositivos especificados en el programa de configuración del sistema.

- 6 Cuando aparezca la lista de dispositivos de inicio, resalte Unidad de CD/DVD/CD-RW y pulse <Entrar>.
- 7 Pulse cualquier tecla para iniciar desde el CD-ROM.

Siga las instrucciones de la pantalla para completar la instalación.

Queda estrictamente prohibida la reproducción de este documento en cualquier forma sin la autorización por escrito de Dell Inc.

Marcas comerciales utilizadas en este texto: *Dell*y el logotipo de *DELL* son marcas comerciales de Dell Inc.; *Microsoft* y Windows son marcas comerciales o marcas comerciales registradas de Microsoft Corporation en los Estados Unidos o en otros países.

Otras marcas y nombres comerciales pueden utilizarse en este documento para hacer referencia a las entidades que los poseen o a sus productos. Dell Inc. renuncia a cualquier interés sobre la propiedad de marcas y nombres comerciales que no sean los suyos.

La información contenida en este documento puede modificarse sin aviso previo.

<sup>© 2009</sup> Dell Inc. Todos los derechos reservados. Impreso en Irlanda.